## Uputsvo za pristup elektronskom kursu Računarstvo i informatika

1. U pretraživaču uneti adresu: <u>www.globalclassroom.us</u>

2. Nakon toga se otvara stranica kao na slici ispod:

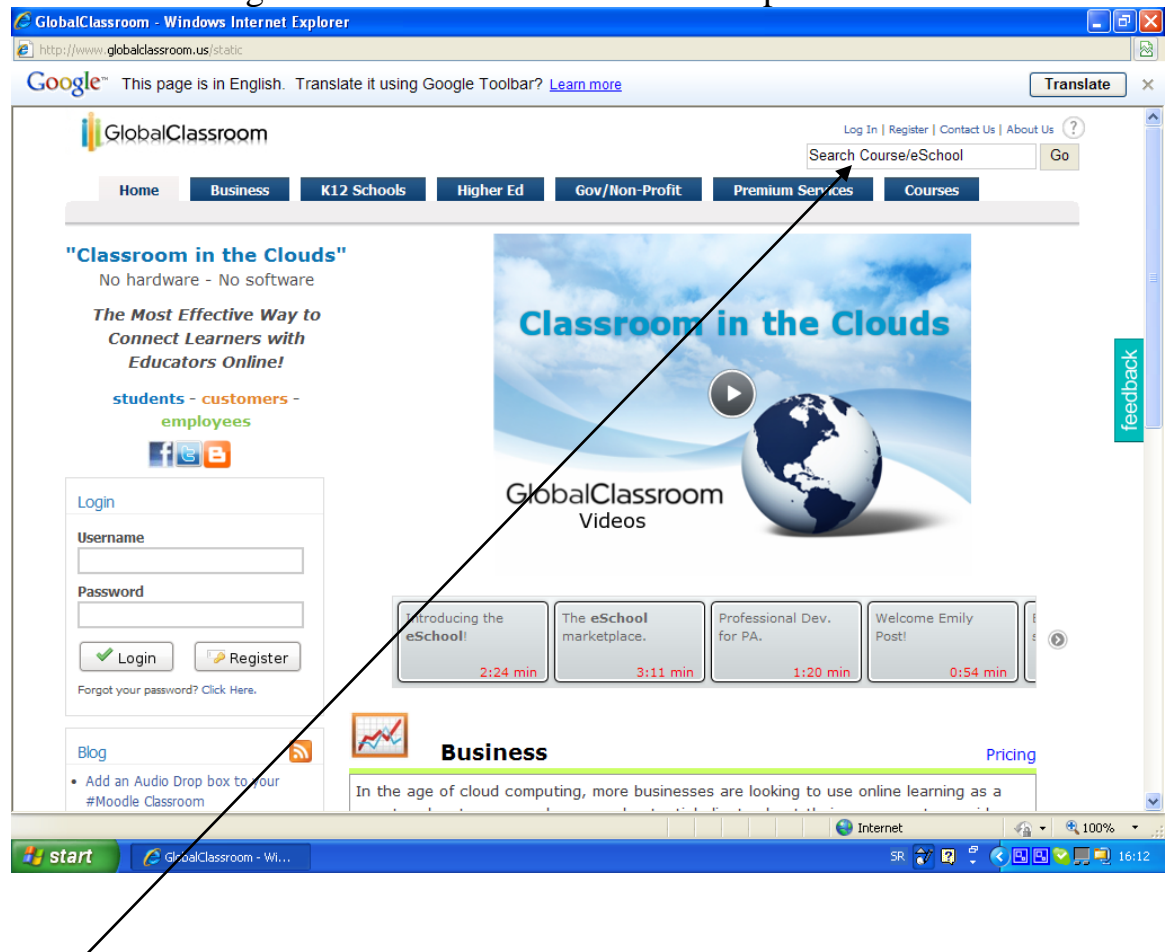

**3.** U ovo tekstualno polje se unese ime kursa: Računarstvo i informatika, GO

4. Nakon toga otvara se prozor kako na slici:

| C GlobalClassroom - Windows Internet Explorer                                                                                                    |                            |
|----------------------------------------------------------------------------------------------------|----------------------------|
| http://www.globalclassroom.us/search?query=Ra%C4%8Dunarstvo+i+informatika                                                                                                    |                            |
| Računarstvo i informatika<br>• Filter:<br>• Courses (1)                                                                                                    |                            |
| <ul> <li>escnoos</li> <li>Racunarstvo i informatika</li> <li>Tamara Stoisavljevic</li> <li>GlobalClassroom</li> <li>Kurs računarstvo i informatika namenjem je prvenstveno učenicima gimnazije.</li> <li>Klikne se na ovaj link</li> </ul> | feedback                   |
| About Us   Contact Us   Registration Information   Credit Information   Refund Policy   Syste<br>Copyright © 2009 GlobalClassroom LLC                                                                                                    | m Requirements             |
| http://www.globalclassroom.us/course/access?id=5513                                                                                                    | 😜 Internet 🦓 🔹 🔍 100% 🔹 🛒  |
| Start SlobalClassroom - Wi 🖾 Document1 - Microsof                                                                                                    | SR 🎲 😰 🌹 🕄 🖪 🔽 🧟 🛄 🔍 16:12 |

## 5. Otvara se prozor:

| 🖉 Global(  | Classroom - Windows Internet Explorer                                           |                                                                             | - 7 🛛         |
|------------|---------------------------------------------------------------------------------|-----------------------------------------------------------------------------|---------------|
| 🖉 http://w | ww. <b>globalclassroom.us</b> /moodle/course.php?id=5513&networł                | =10                                                                         |               |
| Goog       | le <sup>™</sup> This page is in English. Translate it using                     | Google Toolbar? Learn more                                                  | Translate ×   |
|            | GlobalClassroom                                                                 | Home Courses Networks                                                       | ?             |
| -          | Home 1 Catalog                                                                  |                                                                             |               |
|            | Choose Your Class Date                                                          |                                                                             |               |
|            | • Fri: 02/05/2010                                                               | Roupartus i informatika   Free                                              |               |
|            | Credits Offered                                                                 | Fri: 02/05/2010                                                             |               |
|            |                                                                                 | Instructor: Tamara Stoisavljevic                                            |               |
|            | Course Enrollment                                                               | Kurs računarstvo i informatika namenjem je prvenstveno učenicima gimnazije. |               |
|            | Other Payment Methods:                                                          |                                                                             |               |
|            | Purchase Course By Phone<br>To purchase by phone, please call Student Services: |                                                                             |               |
|            | EST)<br>If you have additional questions don't hesitate to<br>contact us.       | Klikne se na ovo dugme                                                      |               |
|            | Purchase Course By Purchase Order                                               |                                                                             |               |
|            | To purchase via a purchase order, please fax a PO to:                           |                                                                             |               |
|            | × 802-904-1011 V                                                                |                                                                             |               |
|            |                                                                                 |                                                                             |               |
|            |                                                                                 |                                                                             |               |
|            |                                                                                 |                                                                             | 4a • @ 100% • |
| 🦉 star     | C GlobalClassroom - Wi 💾 Document1 -                                            | Microsof SR 😿 🕄 🖡 📢                                                         | <b>16:13</b>  |

## 6.Dobija se sledeći prozor:

| SlobalClassroom: Login to the site - Windows Internet Explorer                                                                                                    |                                                                                                    | - 7 🗙        |
|----------------------------------------------------------------------------------------------------|----------------------------------------------------------------------------------------------------|--------------|
| http://www.globalclassroom.us/moodle/login/index.php                                                                                                    |                                                                                                    |              |
| Google <sup>™</sup> This page is in English. Translate it using Google Toolbar? Learn                                                                                                    | more                                                                                                    | Translate ×  |
| GlobalClassroom<br>Home ► Login to the site                                                                                                    | Home Courses Networks                                                                                                    |              |
| Login Login here using your username and password (Cookias must be enabled in your browser) @ Invald login, please try again. Passwords are case sensitive. Username Tamaris25 Password Cogin Forgotten your username or password? Yes, help me log in | <section-header><section-header><section-header><section-header><section-header><section-header><section-header><section-header><section-header><section-header><section-header><section-header><section-header><section-header><section-header><section-header></section-header></section-header></section-header></section-header></section-header></section-header></section-header></section-header></section-header></section-header></section-header></section-header></section-header></section-header></section-header></section-header> |              |
| Done                                                                                                    | Klikne se na ovo<br>dugme ( Register)                                                                                                    | • 🕂 100% • 🛒 |

7. U sledećem prozoru uneti svoje podatke. Smisliti username i password (najmanje 4 slova), zapamtiti ih.

| Joogie | This page is in English                                                                                                    | Translate it using God                                                                                                    | gle Toolbar? L                                                                                                    | earn more                                                                    |                   |                                              | Translate        | ) ×   |
|--------|----------------------------------------------------------------------------------------------------|----------------------------------------------------------------------------------------------------|----------------------------------------------------------------------------------------------------|------------------------------------------------------------------------------|-------------------|----------------------------------------------|------------------|-------|
| iji o  | Global <b>Classroom</b>                                                                                                    |                                                                                                    |                                                                                                    |                                                                              | Leg 1<br>Search C | n   Register   Contact Us  <br>ourse/eSchool | About Us ?<br>Go | 1     |
| The    | Home         Business           Digital Classroom is Globa         A Learning Manageme           Communication and CC         And all of this without n           Digital Classroom is offer         Bigital Classroom is offer | K12 Schools<br>al Classroom's state-of-the-<br>int System (LMS) to delive<br>oblaboration tools that pro-<br>eeding your own servers, s | Higher Ed<br>int platform that do<br>er online education<br>wide networking,<br>torage technology<br>e to encourage or | Gov/Non-Profit<br>elvers:<br>n.<br>blogs, conferencing, me<br>or IT support! | Premium Services  | Courses                                      |                  | ack   |
|        | Email<br>First Name<br>Last Name<br>Veername                                                                                                    |                                                                                                    |                                                                                                    |                                                                              |                   |                                              |                  | feedt |
| 1      | Password<br>Confirm Password<br>I'd like to receive update<br>I agree to the Terms of S                                                                                                    | s from GlobalClassroom.<br>Service                                                                                                    |                                                                                                    |                                                                              |                   |                                              |                  |       |
|        | Course Code +                                                                                                    | Happentin                                                                                                    |                                                                                                    |                                                                              |                   |                                              |                  | 1     |
| -      |                                                                                                    |                                                                                                    |                                                                                                    |                                                                              |                   |                                              |                  |       |

Nakon unošenja podataka, kliknuti na dugme za prosleđivanje (Register). Nakon toga se na uneti e-mail dobija link za konfirmaciju (potvrdu) registracije. Klikom na njega, ponovo pristupate sajtu GlobalClassroom, nakon čega sa svojim korisničkim imenom i lozinkom možete pristupiti kursu. Lozinka za pristup kursu je ZIG, koja se popunjava u polju predviđenom za nju kao na slici.

| 🗧 GlobalClassroom   Purchase a Course - Wing         | dows Internet Explorer                                                                                      |                   |
|------------------------------------------------------|----------------------------------------------------------------------------------------------------|-------------------|
| https://www.globalclassroom.us:444/moodle/store/cour | rse.php?id=5513&nrid=0&credit=1&cmd=MTE4NzAwX2lfd2FudF90b19ob2xkX3lvdXJfaGFu                                | JZF8xMjY10DE00DY3 |
| Google This page is in English. Transle              | ate it using Google Toolbar?<br>sent to Google for translation using a secure connection. <u>Learn more</u> | Translate ×       |
|                                                      | Help                                                                                                    |                   |
|                                                      | • <u>Home</u><br>• <u>Courses</u><br>• <u>Networks</u>                                                      |                   |
| Are you sure you wo                                  | uld like to enroll into Racunarst                                                                           | vo i informatika? |
| Enrollment in this course requires a password:       | Enroll Cancel                                                                                               |                   |
|                                                      |                                                                                                    |                   |
|                                                      |                                                                                                    |                   |
|                                                      |                                                                                                    |                   |
|                                                      |                                                                                                    |                   |
|                                                      |                                                                                                    |                   |
|                                                      |                                                                                                    |                   |
|                                                      |                                                                                                    |                   |
| D                                                    |                                                                                                    |                   |

Nakon završetka rada izlogovati se sa kursa LOG OFF.